## BANHAM SECURITY

## KEYFOB PROGRAMMING FOR APP PANEL

- 1. With the keypad displaying: Press the **D button** then enter the Master Manager code.
- 2. If the correct code is entered the keypad will display:
- 3. Press the **NO button** on the keypad and the screen will display:
- 4. Press the **NO button** on the keypad and the screen will display:
- 5. Press the **NO button** on the keypad and the screen will display either:
- 6. Press the **YES button** and the screen will display:
- 7. Press the **YES button** on the keypad and the screen will display: This is the next available user position meaning all the previous ones have been allocated.
- 8. Press the **YES button** on the keypad and the screen display:
- 9. Present the new key tag to the keypad (where the BANHAM GROUP logo is), You will hear a bleep and the display will show six (6) asterisk / stars within the brackets.
- 10. Press the YES button on the keypad and the screen will display:
- 11. Press the **YES button** on the keypad and the screen will display: Using the ABCD buttons, choose the areas you wish to be controlled by that key tag. **Default is User Areas (ABCD).**
- 12. Press the **YES button** on the keypad and the screen will display: Default is Unset / Set (0) however if you wish to change it press **D** to toggle through the options.
- 13. Press the YES button on the keypad and the screen will display: Flexi set Yes gives you the opportunity to choose the areas you require to set with the key tag, i.e. A = Full set. B = Night set. Flexi set NO will simply set the areas assigned without offering you the opportunity to choose. To toggle between YES and NO press the D button.
- 14. Press YES button on the keypad and the screen will display: (If no user name is required press the YES button). Press the numbers on the keypad to select the first letter of the user name, (predictive text may choose a name) providing the first letter is correct press the D button to move the cursor position and repeat. Use the B button to move back and the C button to clear. Press the YES button on the keypad.
- 15. The display will show: If additional key tags are required to be added repeat from step 7. **OR** If no further key tags are required press the **NO button FOUR (4)** times and the screen will display either:
- 16. Press the A button and after a few seconds the screen will display:

Please test the new key tags and record the user name and number on the back of this sheet and retain in a secure place for future reference.

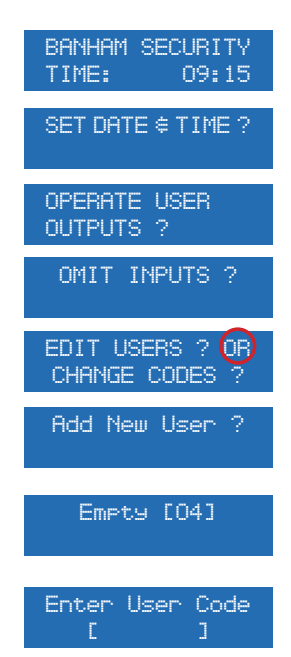

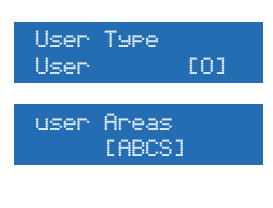

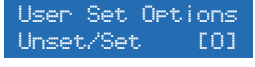

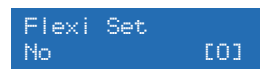

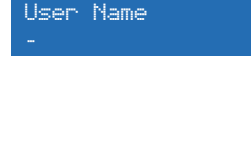

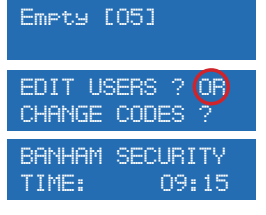

| KEYFOB PROGRAMMING FOR APP PANEL |           |       |           |           |           |
|----------------------------------|-----------|-------|-----------|-----------|-----------|
| USER NUMBER                      | USER TYPE | AREAS | SET/UNSET | FLEXI SET | USER NAME |
| EXAMPLE                          | USER      | ABCD  | (O)       | YES (1)   | JOHN      |
| EXAMPLE                          | USER      | А     | (O)       | NO (0)    | CLEANER   |
| 01                               |           |       |           |           |           |
| 02                               |           |       |           |           |           |
| 03                               |           |       |           |           |           |
| 04                               |           |       |           |           |           |
| 05                               |           |       |           |           |           |
| 06                               |           |       |           |           |           |
| 07                               |           |       |           |           |           |
| 08                               |           |       |           |           |           |
| 09                               |           |       |           |           |           |
| 10                               |           |       |           |           |           |
| 11                               |           |       |           |           |           |
| 12                               |           |       |           |           |           |
| 13                               |           |       |           |           |           |
| 14                               |           |       |           |           |           |
| 15                               |           |       |           |           |           |
| 16                               |           |       |           |           |           |
| 17                               |           |       |           |           |           |
| 18                               |           |       |           |           |           |
| 19                               |           |       |           |           |           |
| 20                               |           |       |           |           |           |
| 21                               |           |       |           |           |           |
| 22                               |           |       |           |           |           |
| 23                               |           |       |           |           |           |
| 24                               |           |       |           |           |           |
| 25                               |           |       |           |           |           |
| 26                               |           |       |           |           |           |
| 27                               |           |       |           |           |           |
| 28                               |           |       |           |           |           |